#### otrzymujemy zaproszenie od trenera na wskazany adres mailowy

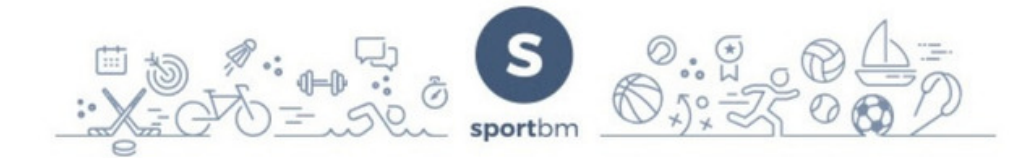

Otrzymałeś formularz zgłoszeniowy dla akademia testowa w sportbm.

Aby zarejestrować się kliknij tutaj lub skopiuj link do przeglądarki

https://sport.bm.pl/#/account/signup-member/09fc0b7e-781b-467a-a6f0-eeb79b9ba4b3

Dowiedz się więcej o sportbm w przygotowanej dla Ciebie strefie opiekuna https://sportbm.pl/opiekun/

Wiadomość wygenerowana automatycznie, nie odpowiadaj na nią.

Jeśli nie jesteś odbiorcą wiadomości, prosimy o poinformowanie nas o tym oraz o usunięcie jej bez otwierania załączników.

#### kliknięcie w link przenosi nas do kolejnego okna

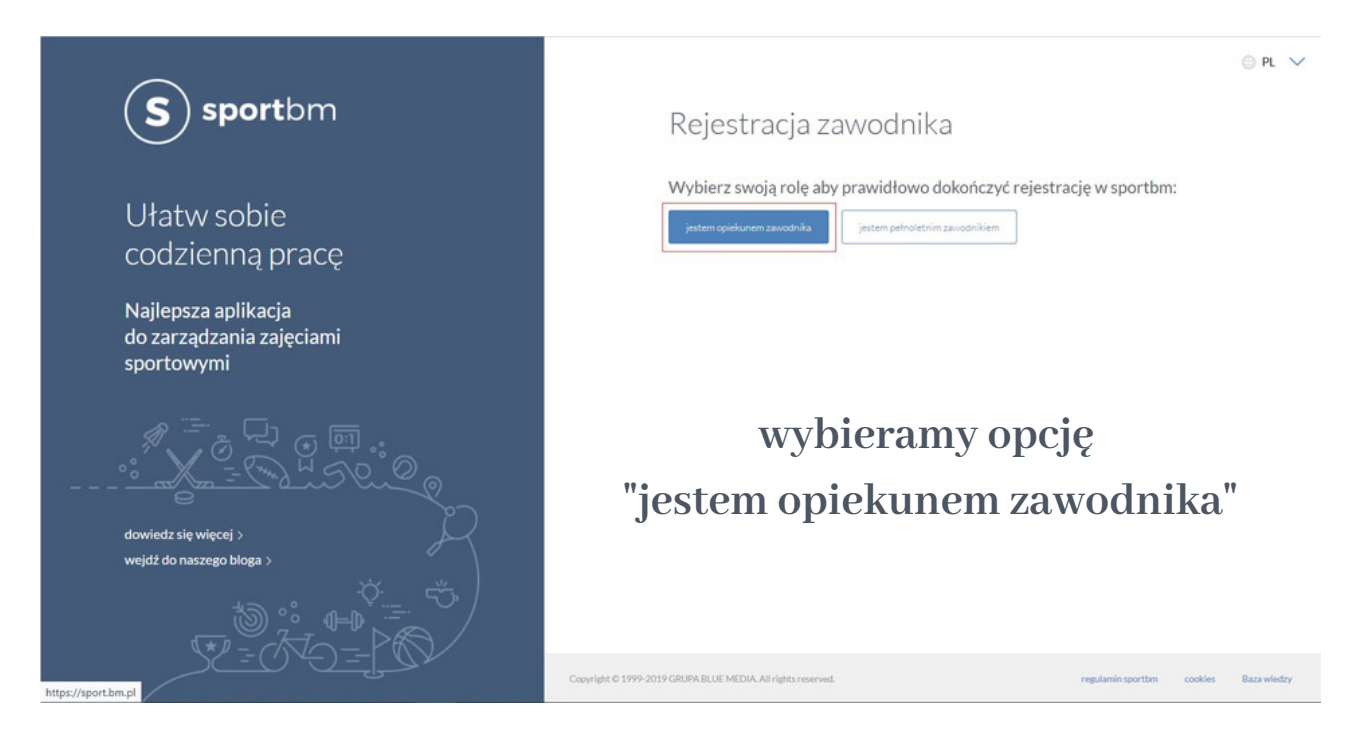

## w pierwszej kolejności wypełniamy dane OPIEKUNA

| S sportbm       | Rejestracja zawodnika                                                                        |  |
|-----------------|----------------------------------------------------------------------------------------------|--|
|                 | Dane opiekuna Imię                                                                           |  |
| Ułatw sobie     | Nazwisko                                                                                     |  |
| codzienną pracę | Telefon komórkowy<br>Numer telefonu musi zaczynać się od numeru kierunkowego kraju (np. +48) |  |

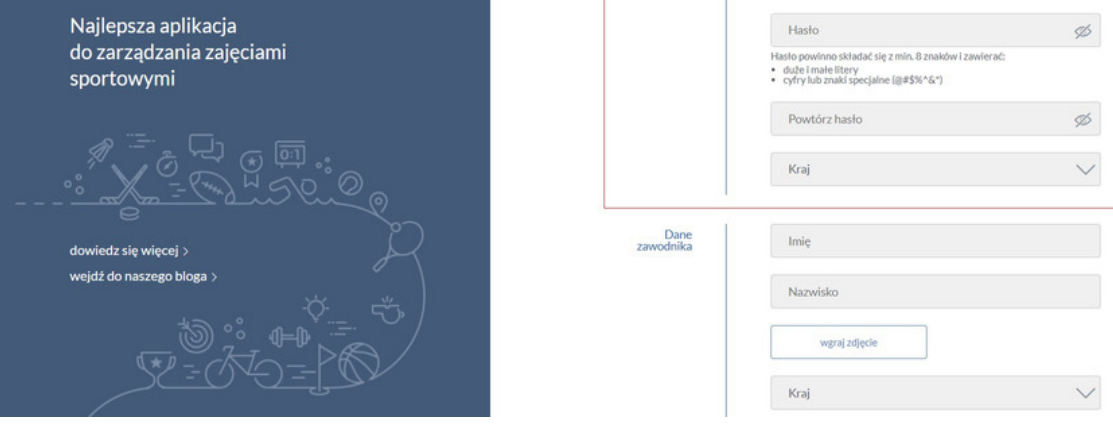

## kolejny krok wypełniamy dane ZAWODNIKA

| S sportbm                                                     | Dane<br>zawodnika | Filip<br>Kowalski                                                                                                    |
|---------------------------------------------------------------|-------------------|----------------------------------------------------------------------------------------------------|
| Ułatw sobie<br>codzienną pracę                                |                   | vigraj zdjęcie<br>Polska                                                                                                    |
| Najlepsza aplikacja<br>do zarządzania zajęciami<br>sportowymi |                   | PESEL Polewymagane Zaznacz wszystko                                                                                                    |
|                                                               |                   | <ul> <li>Oświadczam, że zapoznatem się i akceptuję Regulamin<br/>serwisu sport.bm pl oraz Politykę prywatności Blue<br/>Services Sp. z o.o.</li> <li>Czy chcesz abyśmy mogli przekazać naszym zaufanym<br/>Partnerom Twój email lub telefon [więcej]</li> </ul> |
| dowiedz się więcej > wejdź do naszego bloga >                 |                   | Czy chcesz otrzymywać od nas mailowe, SMSowe lub<br>telefoniczne powiadomienia [więcej]                                                                                                    |
|                                                               |                   | utwórz konto                                                                                                    |

# po naciśnięciu przycisku "utwórz konto" dostaniemy kod SMS na numer, który podaliśmy wyżej w danych

| S sportbm                                                                                                    | Zaznacz wszystko  Construction w statu wszystko  Construction w statu wszystko  Construction w statu wszystko w statu wszystkow statu w statu wszystkow statu w statu wszystkow statu w statu wszystkow statu wszystkow statu |
|----------------------------------------------------------------------------------------------------|----------------------------------------------------------------------------------------------------|
| Ułatw sobie<br>codzienną pracę                                                                                    | Czy chcesz otrzymywać od nas mailowe, SMSowe lub<br>telefoniczne powiadomienia [więcej]                                                                                                    |
| Najlepsza aplikacja<br>do zarządzania zajęciami<br>sportowymi<br>dowiedz się więcej ><br>wejdź do naszego bloga > | Twoje konto nie zostało jeszcze utworzone, ponieważ nie został zweryfikowany numer telefonu. Prosimy o jego weryfikację przez wpisanie w formularzu kodu z wiadomości SMS wystanej na podany numer telefonu.         Kod SMS                                                                                                    |
|                                                                                                    | utwórz konto<br>Administratorem danych osobowych przetwarzanych w serwisie sport.bm.pl jest Biue Services Sp. z o.o., [włęcej]<br>Administratorem danych osobowych przetwarzanych w serwisie bm.pl jest Biue Media S.A., [włęcej]                                                                                                    |
|                                                                                                    | Copyright © 1999-2019 GRUPA BLUE MEDIA. All rights reserved. regularin sportem cooldes Baza wieday                                                                                                    |

## po wpisaniu kodu i zatwierdzeniu konto jest gotowe do użytkowania!

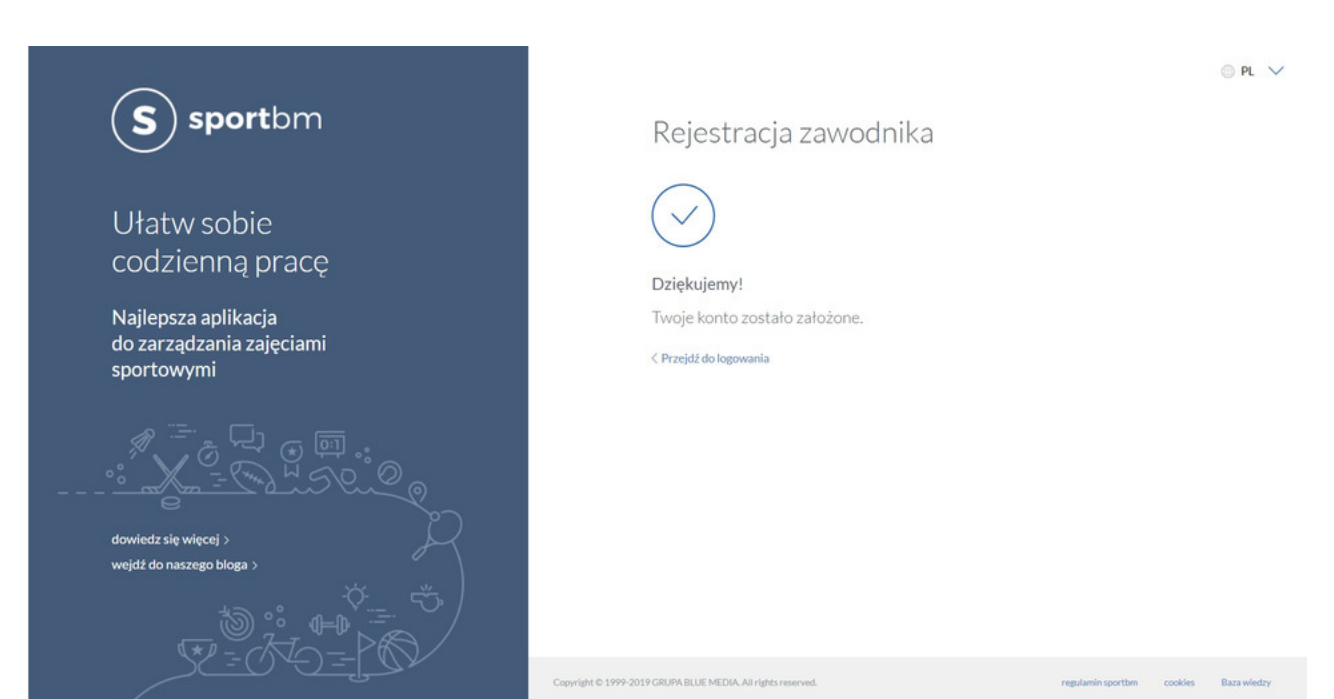

na podany w rejestracji adres mailowy dostaniemy potwierdzenie o gotowości konta i... to wszystko! Można działać!

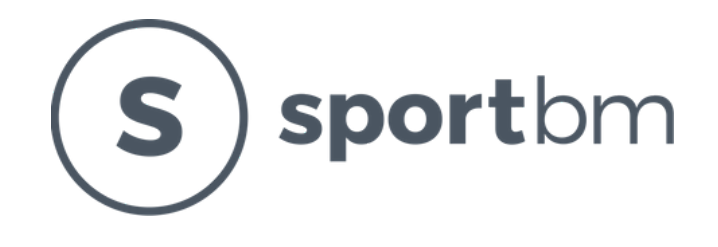

w razie problemów zachęcamy do kontaktu

pomoc@sportbm.com